## Creating and Processing a Receipt

You can create and process a PO receipt. Be sure to have your purchase order already in the system before starting this procedure.

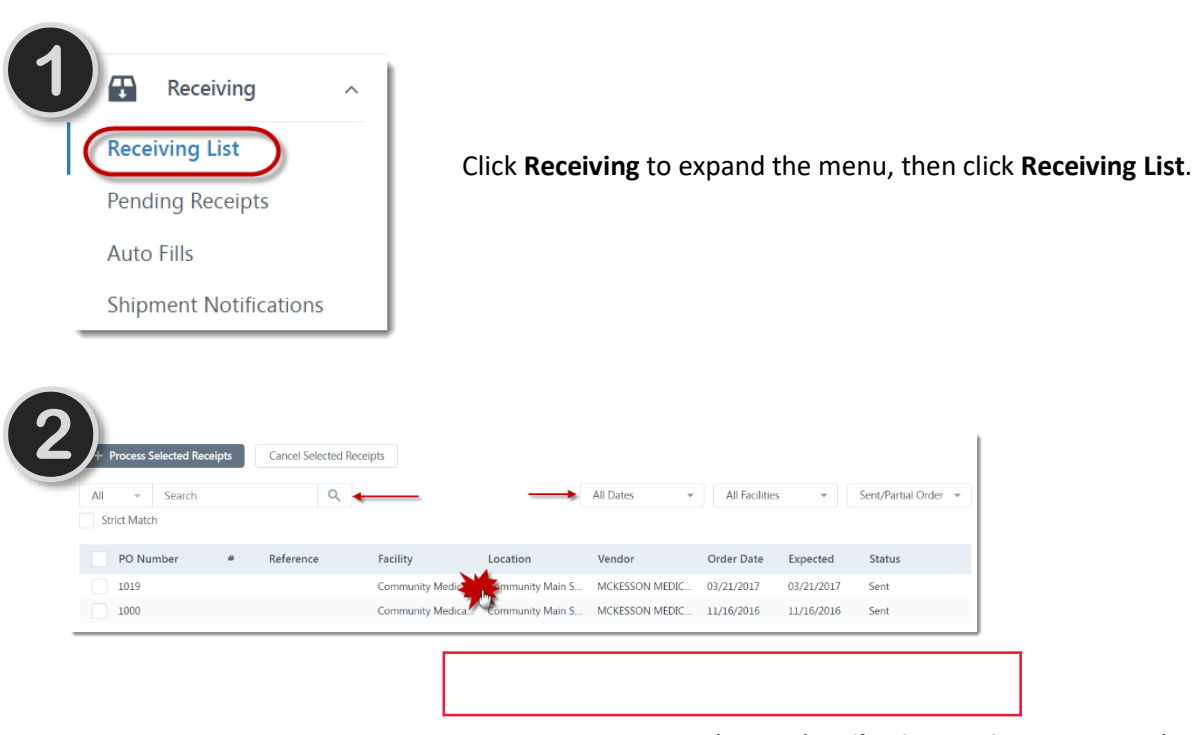

To narrow your search, use the **Filtering Options** or enter the information in the **Search** field, then click the **Search** icon. The list displays, based on your search criteria.

| DETAILS            |                             |                              |
|--------------------|-----------------------------|------------------------------|
| Purchase Order No: | 1019                        | Status                       |
| Location:          | Community Main Supply       | Order D                      |
| Vendor:            | MCKESSON MEDICAL            | Date Exp                     |
| Buyer:             | Jennifer Huffer             | Confirm                      |
| Reference.         |                             |                              |
| + Create Receipt   | Cancel Remaining Quantities | Process Remaining Quantities |
| Date Received *    | Packing Slip Number         | Receipt                      |

Click the **Create Receipt** button. When asked to confirm, click the **OK** button.

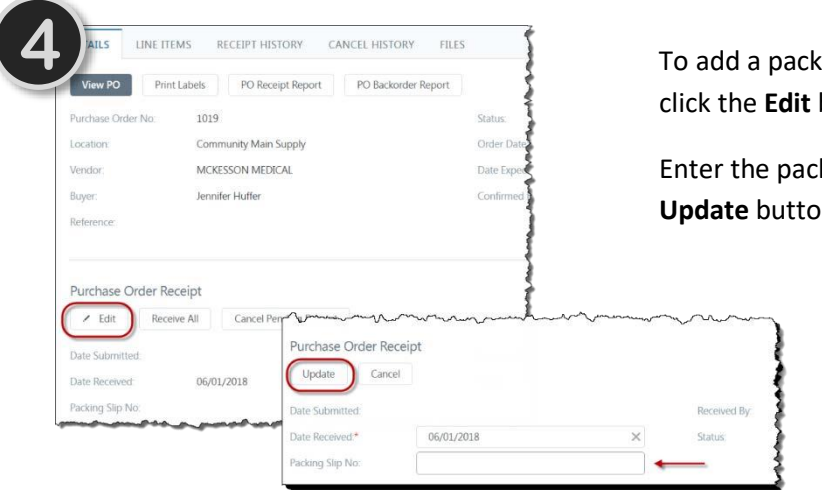

To add a packing slip number to the receipt, click the **Edit** button.

Enter the packing slip number and click the **Update** button.

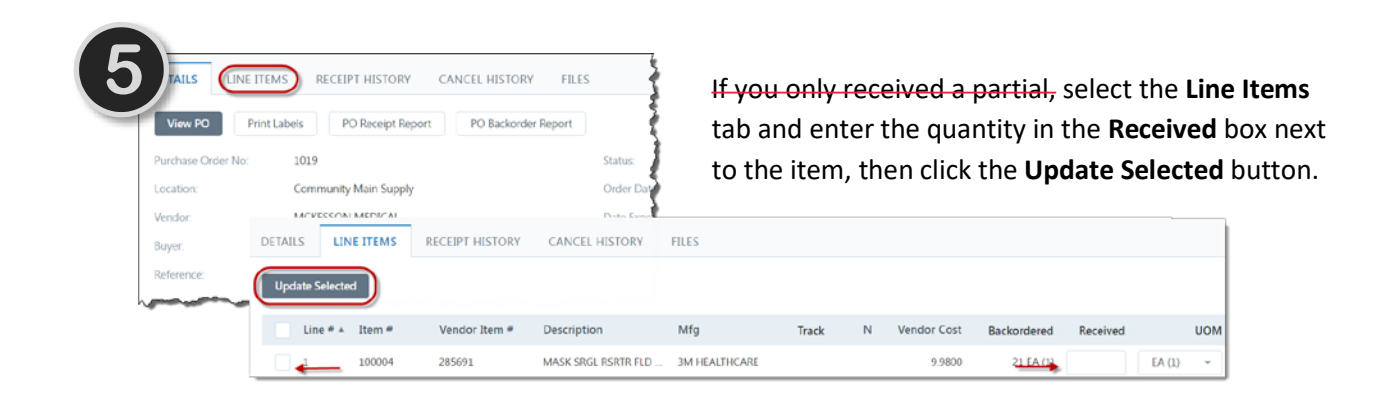

## \*\*\*Dont forget Step 5\*\*\* At this point you click back to "DETAILS" and then click on "Process Receipt"

Then it is "Received"